# CTFHub学习笔记(3) - 部分题目

# 原创

 TRPH
 ● 2020-08-31 14:05:08 发布
 ● 409 % 收藏

 分类专栏:
 网络安全 文章标签: 信息安全 加密解密 经验分享

 版权声明:本文为博主原创文章,遵循 CC 4.0 BY-SA 版权协议,转载请附上原文出处链接和本声明。

 本文链接:
 <u>https://blog.csdn.net/gg 49077418/article/details/108319910</u>

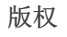

网络安全专栏收录该内容

3 篇文章 0 订阅 订阅专栏

#### 目录

回转十三位 马男波杰克 签个到 just a rar 藏藏藏 sign in

check in

hidden

一叶障目

boom

### 回转十三位

下载附件,先看到一串字符串像是base64加密

🥘 2we4rft67ytr5tj89edrf456gyh.txt - 记事本

文件(E) 编辑(E) 格式(Q) 查看(V) 帮助(H)

#### EzkuM0yGAzA2n3WbEaOJEHuOFmuOpN==

#### 解密试试

1

2we4rft67ytr5tj89edrf456gyh.txt🔟 |

DC39.3Lx86ETX06x9Fux9BDC1xA3x89DLE{x8ESYNkx8ExA4

好像不行,又想到题目是回转十三位,那这样看来应该是先用一次rot13解密

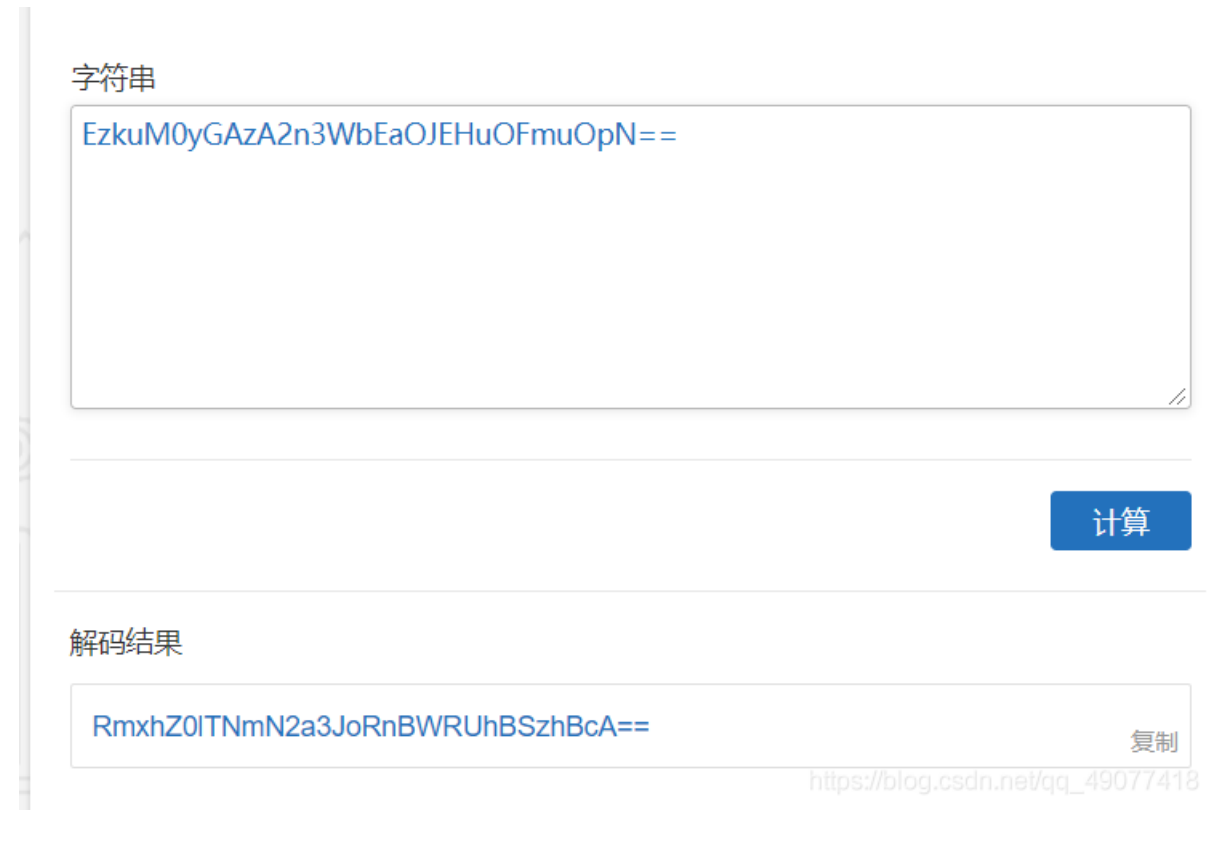

再试试base64,得到flag

请将要加密或解密的内容复制到以下区域

FlagIS6cvkrhFpVEHAK8Ap

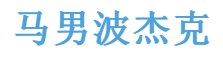

附件是一个图片

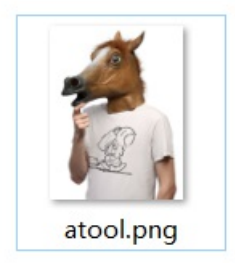

名字是atool,是提示要用一个工具嘛...属性里面也没有什么有用的信息

先试试stegsolve,好像不是很行

又看到hint说要百度,就去百度了一下atool,发现了网站

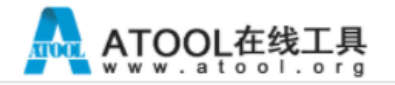

搜索工具关键词,例如: php

## 图片隐写术加密、图片隐写术解密 - aTool在线工具

【图片处理推荐:】

iOS | 安卓图片批量剪裁 | 透明图片resize / 压缩大小 | png | jpg无损压缩 | 制作透明圆角图片 | 图片格式转似 gif表情制作 | 图片隐写术 | 手绘图片制作

又去了github找到了在线工具

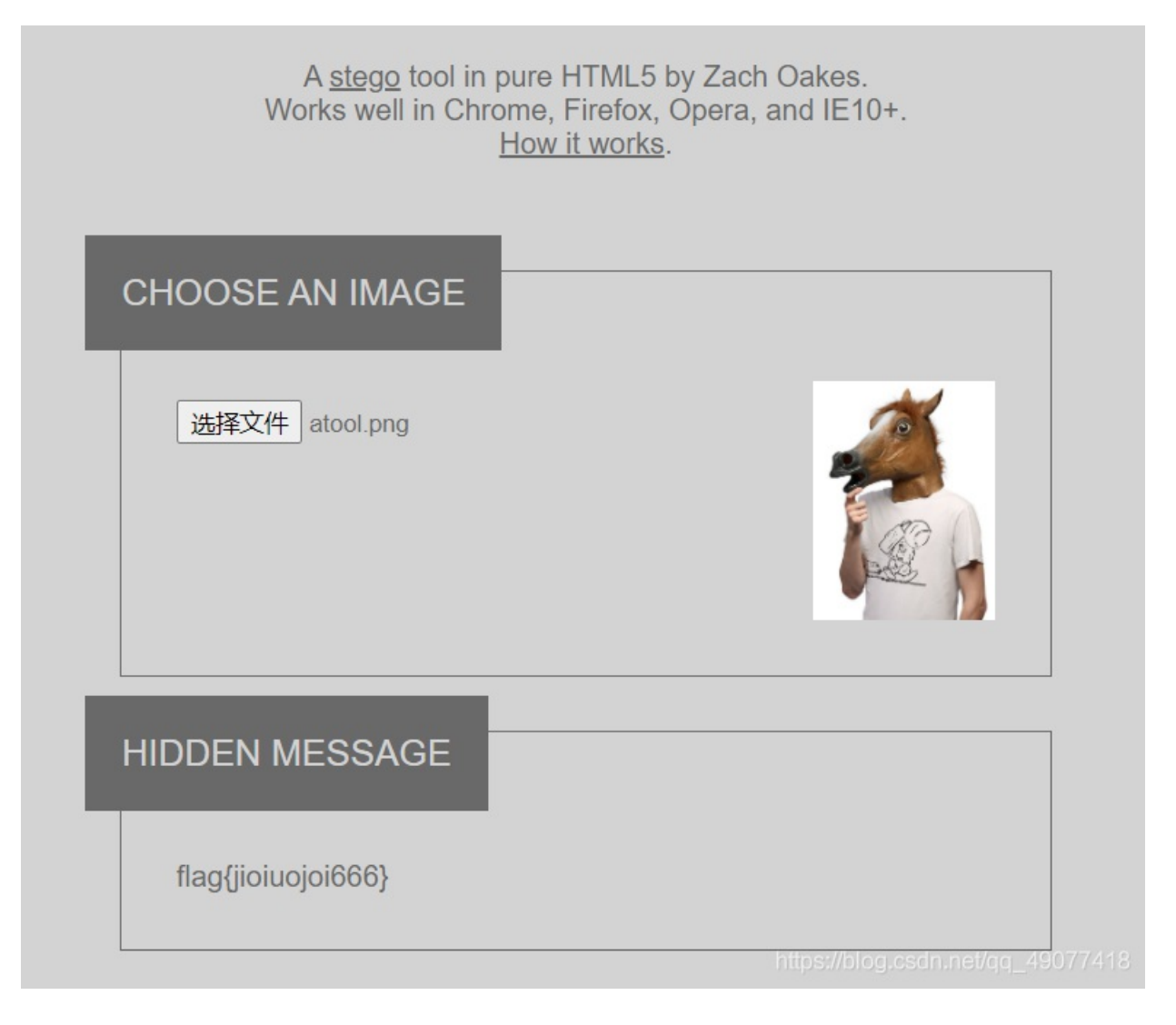

得到flag

签个到

下载附件。提示文件损坏

用winhex看看

|   | hello.zip |    |    |    |    |    |    |                        |    |    |    |    |             |    |    |               |            |                              |   |
|---|-----------|----|----|----|----|----|----|------------------------|----|----|----|----|-------------|----|----|---------------|------------|------------------------------|---|
| 1 | Offset    | 0  | 1  | 2  | 3  | 4  | 5  | 6                      | 7  | 8  | 9  | 10 | 11          | 12 | 13 | 14            | 15         | ANSI ASCII                   | ~ |
|   | 00000000  | 89 | 50 | 4E | 47 | 0D | 0A | 1A                     | 0A | 00 | 00 | 00 | 0D          | 49 | 48 | 44            | 52         | %PNG IHDR                    |   |
|   | 00000016  | 00 | 00 | 01 | 1C | 00 | 00 | 01                     | 0E | 08 | 06 | 00 | 00          | 00 | 5B | ΕA            | <b>A</b> 8 | [ê"                          |   |
|   | 00000032  | 70 | 00 | 00 | 05 | Α7 | 49 | 44                     | 41 | 54 | 78 | 9C | $^{\rm ED}$ | DD | 41 | 6E            | EC         | p §IDATxœíÝAnì               |   |
|   | 00000048  | 36 | 10 | 40 | C1 | 38 | C8 | $\mathbf{F}\mathbf{D}$ | AF | EC | C4 | AB | EF          | 8D | 01 | DA            | A1         | 6 @Á8Èý <sup>─</sup> ìÄ≪ï Ú; |   |
|   | 00000064  | 1E | 9B | 9E | AA | 03 | 8C | 64                     | 8D | FC | C0 | 45 | A3          | E7 | ED | $\mathbf{FD}$ | 3F         | >žª Œd üÀE£çíý?              |   |
|   | 00000080  | 7F | 01 | 04 | FE | 3E | 7D | 03                     | C0 | EB | 10 | 1C | 20          | 23 | 38 | 40            | 46         | þ>} Àë #80F                  |   |
|   | 00000096  | 70 | 80 | 8C | E0 | 00 | 19 | C1                     | 01 | 32 | 82 | 03 | 64          | 04 | 07 | C8            | 80         | p€Œà Á 2, d È                |   |
|   |           |    |    |    |    |    |    |                        |    |    |    |    |             |    |    |               |            |                              |   |

发现是png格式的,修改后缀名打开

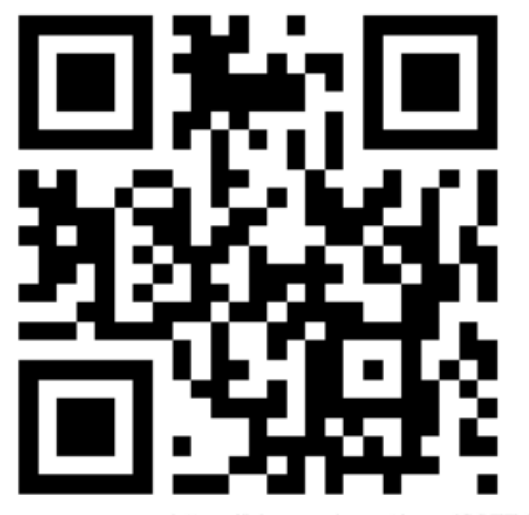

https://blog.csdn.net/qq\_49077418

得到了二维码,扫描得到flag

位置:(23.1,16.1)-(261.9,16.1)-(23.1,254.9)-(261.9,254.9) 颜色正常,正像 版本: 2 纠错等级:M, 掩码:1 内容: xaflag{i\_am\_a\_tupian}

### just a rar

附件是一个加密的rar压缩包,提示是4位数看来是个爆破

| 🔏 ARCH                                                                    | IPR 4.54 -              | 20%                      |                         |             |             | _          | ×          |  |  |  |
|---------------------------------------------------------------------------|-------------------------|--------------------------|-------------------------|-------------|-------------|------------|------------|--|--|--|
| 文件(F)                                                                     | 恢复(R)                   | 帮助(H)                    |                         |             |             |            |            |  |  |  |
| 2                                                                         | . R                     | <u></u>                  | ()                      | - 🍫         | 2           |            |            |  |  |  |
| 打开                                                                        | 开始!                     | 停止                       | 基准则证                    | t 升级        | 帮助          | 关于         | 退出         |  |  |  |
| 口令已成                                                                      | 跋功恢复!                   |                          |                         |             |             |            | ×          |  |  |  |
| Advanced Archive Password Recovery 统计信息:                                  |                         |                          |                         |             |             |            |            |  |  |  |
| 总计口令 2,021                                                                |                         |                          |                         |             |             |            |            |  |  |  |
| 总计时                                                                       | 间                       |                          |                         | 6s 764ms    |             |            |            |  |  |  |
| 平均速                                                                       | [度 <mark>(口令/</mark> 和  | 少)                       |                         | 298         |             |            |            |  |  |  |
| 这个文                                                                       | (件的口令                   |                          |                         | 2016        |             |            |            |  |  |  |
| 十六进制口令 32 30 31 36                                                        |                         |                          |                         |             |             |            |            |  |  |  |
| ₩ 保存 ♥ 确定                                                                 |                         |                          |                         |             |             |            |            |  |  |  |
| 状态窗口                                                                      |                         |                          |                         |             |             |            |            |  |  |  |
| \253_51<br>2020/8/3                                                       | d29763626<br>30 19:26:5 | 5dc8cd6dffe9<br>0 - 开始暴力 | icfb7f362e<br>)攻击       | 6fa7a8244\4 | 位数.rar"已    | 打开。        | ^          |  |  |  |
| 2020/8/30 19:26:56 - 口令已成功恢复!<br>2020/8/30 19:26:56 - '2016' 是这个文件的一个有效口令 |                         |                          |                         |             |             |            |            |  |  |  |
| 当前口念                                                                      | 2                       | 016                      |                         | 平均速度        | : 2         | 98 p/s     |            |  |  |  |
| 日令长度                                                                      | 。<br>= 4, 总计:           | s<br>: 10,000, 已;        | 处理 <mark>: 2,0</mark> 2 |             | j: 2        | DS         |            |  |  |  |
|                                                                           |                         |                          |                         | 20%         |             |            |            |  |  |  |
| ARCHPR ve                                                                 | ersion 4.54             | (c) 1997-20              | 12 ElcomSo              | ft Co. Ltd. | s://blog.cs | _pp\ten.nb | 2190772118 |  |  |  |

解压缩后,在图片备注里看到flag

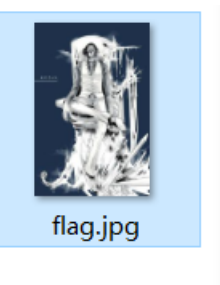

| 属性                                                                      | 值                                                                                                    |
|-------------------------------------------------------------------------|----------------------------------------------------------------------------------------------------|
| 说明 ——                                                                   |                                                                                                    |
| 标题                                                                      |                                                                                                    |
| 主题                                                                      |                                                                                                    |
| 分级                                                                      | $\begin{array}{c} \begin{array}{c} \begin{array}{c} \begin{array}{c} \end{array} \\ \end{array} \\ \end{array} \\ \end{array} \\ \begin{array}{c} \end{array} \\ \end{array} \\ \begin{array}{c} \end{array} \\ \end{array} \\ \end{array} \\ \begin{array}{c} \end{array} \\ \end{array} \\ \end{array} \\ \begin{array}{c} \end{array} \\ \end{array} \\ \end{array} \\ \begin{array}{c} \end{array} \\ \end{array} \\ \end{array} \\ \end{array} \\ \begin{array}{c} \end{array} \\ \end{array} \\ \end{array} \\ \end{array} \\ \begin{array}{c} \end{array} \\ \end{array} \\ \end{array} \\ \end{array} \\ \end{array} \\ \end{array} \\ \end{array} \\ \end{array} \\ \end{array} \\ \end{array} $ |
| 标记                                                                      |                                                                                                    |
| 备注                                                                      | flag{Wadf 123}                                                                                                    |
| 大<br>で<br>に<br>に<br>に<br>に<br>に<br>に<br>に<br>に<br>に<br>に<br>に<br>に<br>に | :://biog.csdn.nevqq_4907741                                                                                                    |

## 藏藏藏

是一道图片隐写题,属性里面没有藏东西,用foremost试试,分出来了一个zip

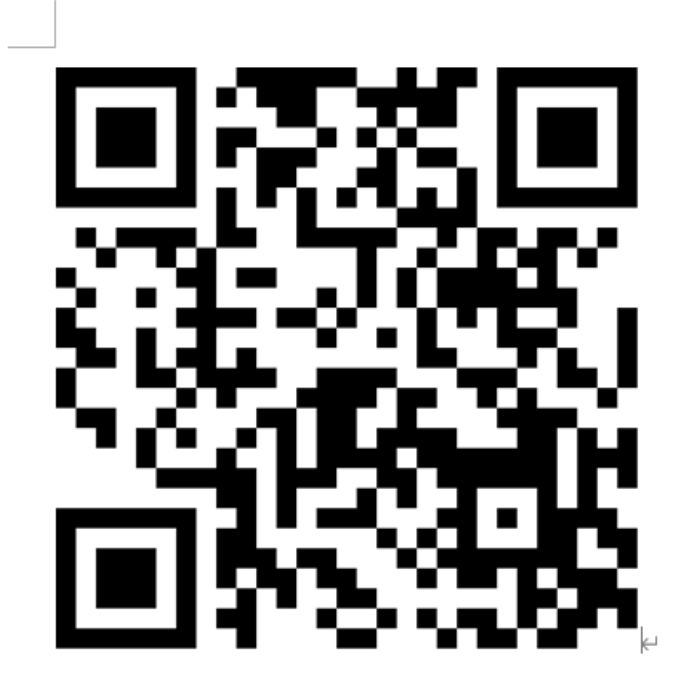

https://blog.csdn.net/qq\_49077418

解压出来是一个word, 扫码得到flag

位置:(10.2,6.2)-(372.8,6.2)-(10.2,368.8)-(372.7,368.7) 颜色正常, 正像 版本: 3 纠错等级:Q, 掩码:6 内容: flag{you are the best!}

### sign in

附件是一个txt

welcome to crypto world!! 密文: 424a447b57653163306d655f74345f424a444354467d

密文看起来像是16进制的,转换一下试试

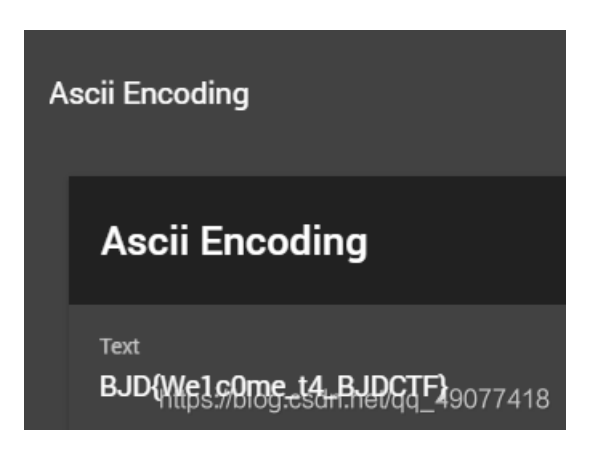

得到flag

check in

#### 打开网页,发现没有什么东西,只好先去看看header,发现了一个flag

|                                        | Elements     | Console  | Sources                                                                           | Network      | Performanc | e Men     | nory  | Applicatio | on Security | Lighthou  | ise JavaSci  | ript Profil |  |  |
|----------------------------------------|--------------|----------|-----------------------------------------------------------------------------------|--------------|------------|-----------|-------|------------|-------------|-----------|--------------|-------------|--|--|
| • •                                    | ଟୁ ପ୍ 🛛      | Preserve | log 🗌 Disabl                                                                      | e cache O    | nline 🔻    | <u></u>   | ŧ     |            |             |           |              |             |  |  |
| Filter                                 |              | □ F      | lide data URLs                                                                    | All XHR J    | IS CSS Im  | g Media   | Font  | Doc WS     | Manifest Ot | her 🗌 Has | blocked cook | ies 🗌 B     |  |  |
| 5 ms                                   | 10 ms        | 15 m     | 1s 20 ms                                                                          | 25 ms        | 30 r       | ıs        | 35 ms | 40 ms      | s 45 ms     | 50 ms     | 55 ms        | 6           |  |  |
|                                        |              |          |                                                                                   |              |            |           |       |            |             |           |              |             |  |  |
|                                        |              |          |                                                                                   |              |            |           |       |            |             |           |              |             |  |  |
| Name                                   |              |          | × Headers                                                                         | Preview      | Response   | Initiator | r Tir | ming       |             |           |              |             |  |  |
| challenge                              | e-0b8c4c26b0 | )9d025a  | Remote A                                                                          | ddress: 47.9 | 8.148.7:1  | 080       |       |            |             |           |              |             |  |  |
| Referrer Policy: no-referrer-when-down |              |          |                                                                                   |              |            |           |       |            |             |           |              |             |  |  |
|                                        |              |          | ▼Response Headers view source                                                     |              |            |           |       |            |             |           |              |             |  |  |
|                                        |              |          | Access-Control-Allow-Headers: X-Requested-With<br>Access-Control-Allow-Methods: * |              |            |           |       |            |             |           |              |             |  |  |
|                                        |              |          |                                                                                   |              |            |           |       |            |             |           |              |             |  |  |
|                                        |              |          | Access-Control-Allow-Origin: *                                                    |              |            |           |       |            |             |           |              |             |  |  |
| Connection: keep-alive                 |              |          |                                                                                   |              |            |           |       |            |             |           |              |             |  |  |
| Content-Length: 0                      |              |          |                                                                                   |              |            |           |       |            |             |           |              |             |  |  |
| Content-Type: text/html; charset=UTF-8 |              |          |                                                                                   |              |            |           |       |            |             |           |              |             |  |  |
|                                        |              |          | Date: Sun                                                                         | , 30 Aug 20  | 20 11:57:  | LØ GMT    |       |            |             |           |              |             |  |  |
|                                        |              |          | FLAG: Y3RmaHVie2EyZj11MGUxND1iNWNiYjI0NmYwYWI5YjdmOTdkODBkZmU3NTViZWF9            |              |            |           |       |            |             |           |              |             |  |  |
| Server: openresty/1.15.8.2             |              |          |                                                                                   |              |            |           |       |            |             |           |              |             |  |  |

base64解密得到flag

#### hidden

图片属性没什么东西,用foremost分离出一个zip,发现文件被加密了,又没有什么提示,先试了试伪加密,发现不对,直接试 试爆破

| ARCHPR 4.54 - 12%                                                                                                    |                                            | _           | ×  |  |  |  |  |  |  |
|----------------------------------------------------------------------------------------------------|--------------------------------------------|-------------|----|--|--|--|--|--|--|
| 文件(F) 恢复(R) 帮助(H)                                                                                                    |                                            |             |    |  |  |  |  |  |  |
| a a a                                                                                                    | े 🍫 🌘                                      | 2           |    |  |  |  |  |  |  |
| 打开 开始! 停止 基准                                                                                                    | 题版式 升级 帮                                   | 1助 关于       | 退出 |  |  |  |  |  |  |
| ]令已成功恢复!                                                                                                    |                                            |             | ×  |  |  |  |  |  |  |
| Advanced Archive F                                                                                                    | Password Recovery 统计                       | ·信息:        |    |  |  |  |  |  |  |
| 总计口令                                                                                                    | 1,231                                      |             | _  |  |  |  |  |  |  |
| 总计时间 10ms                                                                                                    |                                            |             |    |  |  |  |  |  |  |
| 平均速度(口令/秒)                                                                                                    | 123,100                                    |             |    |  |  |  |  |  |  |
| 这个文件的口令 1235                                                                                                    |                                            |             |    |  |  |  |  |  |  |
| 十六进制口令 31 32 33 35                                                                                                    |                                            |             |    |  |  |  |  |  |  |
| ┏ 保存…                                                                                                    | V                                          | 确定          |    |  |  |  |  |  |  |
| 状态窗口                                                                                                    |                                            |             |    |  |  |  |  |  |  |
| \00000148.zip"已打开。                                                                                                    |                                            |             | ^  |  |  |  |  |  |  |
|                                                                                                    |                                            |             |    |  |  |  |  |  |  |
| 2020/8/30 20:12:59 - 开始暴力攻击。<br>2020/8/30 20:12:59 - 口令已成功恢                                                                                           | 夏!                                         |             |    |  |  |  |  |  |  |
| 2020/8/30 20:12:59 - 开始暴力攻击。<br>2020/8/30 20:12:59 - 口令已成功恢<br>2020/8/30 20:12:59 - '1235' 是这个文                                                       | 夏!<br>【件的一个有效口令                            |             | ~  |  |  |  |  |  |  |
| 2020/8/30 20:12:59 - 开始暴力攻击;<br>2020/8/30 20:12:59 - 口令已成功恢;<br>2020/8/30 20:12:59 - '1235' 是这个交<br>当前口令: 1235<br>已用时间:<br>口令长度 = 4, 总计: 10,000, 已处理: | 夏!<br>(件的一个有效口令<br>平均速度:<br>剩余时间:<br>1,231 | 175,857 p/s | ~  |  |  |  |  |  |  |

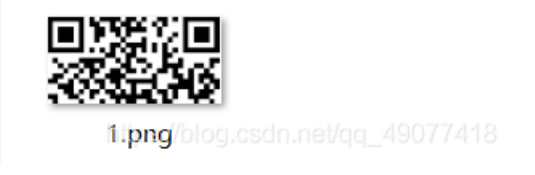

得到了一半的二维码

winhex改变图片高度并解码

| QR Research                                                                                                    | _                                      |                       | ×       |
|----------------------------------------------------------------------------------------------------|----------------------------------------|-----------------------|---------|
| 文件(F) 工具(T) 帮助(H)                                                                                                    |                                        |                       |         |
| in the second second se | ti 🕡 ,                                 |                       |         |
|                                                                                                    | 纠错等级<br>H(30%) ▼<br>版本<br>Auto<br>Auto | 掩码<br>Auto<br>尺寸<br>4 | •       |
|                                                                                                    |                                        |                       | ^       |
|                                                                                                    |                                        |                       | ~       |
| 已解码数据 1:                                                                                                    |                                        |                       | ~       |
| 位置:(-0.0,-0.0)-(132.0,-0.0)-(0.0,132.0)-(132.0,132<br>颜色正常,正像<br>版本:4<br>纠错等级:Q,掩码:5<br>内容:<br>flag{04255185-de22-4ac6-a1ae-da4f187ddb8c}                                                                                                    | -                                      |                       | ~       |
| 解码完成                                                                                                    | https://blog.osdm.r                    | iet/cld_490           | 1774118 |

得到flag

一叶障目

foremost查看图片,没有隐藏文件,用stegsolve也没有发现什么隐藏

最后用kali打开图片的时候发现

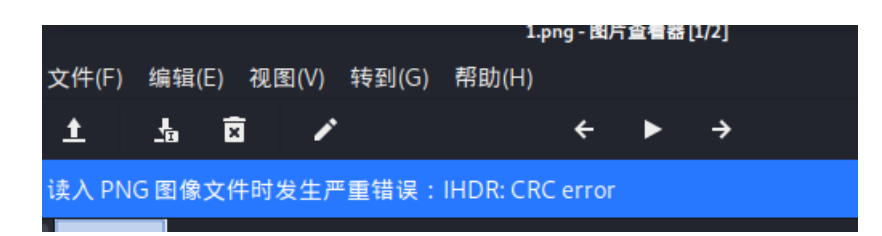

用crc修复工具修复图片

得到flag

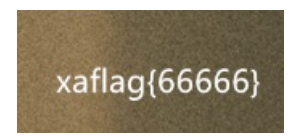

#### boom

```
附件是一个exe, 用ida打开
                                     три Атем и 📖
                     🚤 i bouuvovuo ii 🧫
     48 v21 = 189;
     49
        v22 = 1;
     50
        puts("first:this string md5:46e5efe6165a5afb361217446a2dbd01");
        scanf("%s", &v5);
     51
        MD5Init(&v23);
     52
     53
        v3 = strlen(&v5);
        MD5Update((int)&v23, &v5, v3);
     54
     55
         MD5Final(&v23, v6);
     56
         v28 = 1;
     57
         for (i = 0; i \le 15; ++i)
     58
         {
           if ( v6[i] != *(&v7 + i) )
     59
     60
           {
             v28 = 0;
     61
     62
             break;
     63
           }
     64
         }
     65
         if ( v28 != 1 )
     66
         {
     67
           printf("Game over");
     68
           system("pause");
     69
           exit(0);
     70
         }
     71
         puts("Great next level");
     72
         system("pause");
     73
         system("cls");
     74
        puts("This time:Here are have some formulas");
     75
        puts("3x-y+z=185");
        puts("2x+3y-z=321");
     76
     77
         puts("x+y+z=173");
     78
         printf("input: x = ");
     79
         scanf("%d", &v27);
         printf("input: y = ");
     80
     81
         scanf("%d", &v26);
         printf("input : z = ");
     82
     83 scanf("%d", &v25);
```

先是一个md5,直接在线解密

!)您查询的字符串是"46e5efe6165a5afb361217446a2dbd01",解密的结果为"<mark>en5oy</mark>"!

```
10
  74
      puts("This time:Here are have some formulas");
75
     puts("3x-y+z=185");
  76 puts("2x+3y-z=321");
.
  77
      puts("x+y+z=173");
  78 printf("input: x = ");
scanf("%d", &v27);
  79
printf("input: y = ");
80
      scanf("%d", &v26);
81
      printf("input : z = ");
  82
      scanf("%d", &v25);
  83
      if ( 3 * v27 - v26 + v25 != 185 || 2 * v27 + 3 * v26 - v25 != 321
  84
۰
  85
      {
  86
        printf("Game over");
  87
        exit(0);
   88
      }
      printf("Great last level coming...");
  89
  90 printf("pause");
91
     system("cls");
92
      puts("Last time: Kill it");
      puts("x*x+x-7943722218936282=0");
93
      printf("input x: ");
94
95
      scanf("%11d", &v24);
  96
      if ( v24 * (v24 + 1) != 7943722218936282LL )
  97
      {
        printf("Game over");
  98
 99
        exit(0);
  100
      }
      puts("Great This is your FLAG"); https://blog.csdn.net/qq_49077418
0101
```

后面按部就班的算就行了,得到flag

x\*x+x-7943722218936282=0 input x: 89127561 Great This is your FLAG flag{en5oy\_746831\_89127561}